1. Set up your Manage My TV's account at: https://myiptv.ndtc.tv/iptv

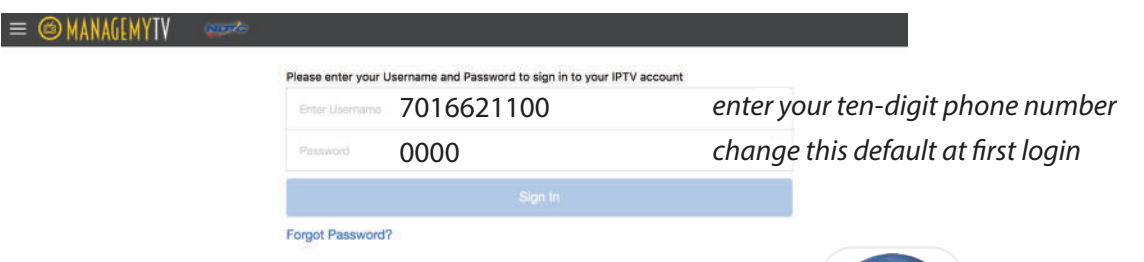

- 2. Call NDTC to activate mobile access to your account.
- 3. Install the MyTVs App.

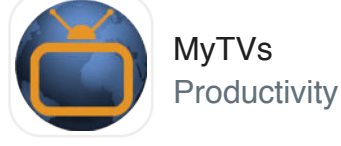

## You must be at one of your TV locations to proceed.

4. Click Add New Account.

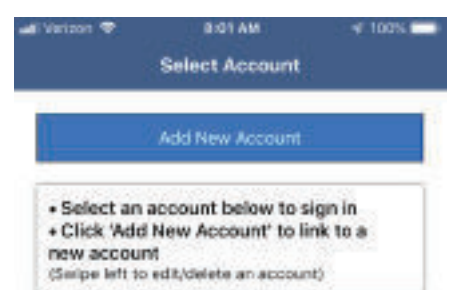

- 5. Follow the steps in the App to link your device to your TV account.
  - a. Name your device.
  - b. Select Menu on your TV remote control.
  - c. Arrow to Settings, then Apps, then Device Code.
  - d. In the Manage Your Devices screen, your Device Code will appear in the window.
  - e. Enter Device Code into the short code field.
  - f. Click Pair Device
  - g. Enter account name of your choice
  - h. Tap the account name

## Select 📃 in upper corner to view the MyTVs Menu

Use your smartphone as a remote control View the Guide Manage recordings Manage your account in Settings

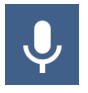

Use the Voice Command option to change channels, search the guide and more.

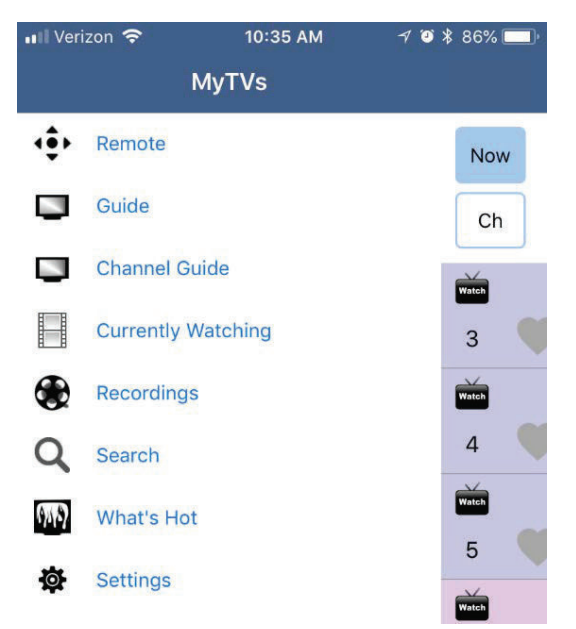

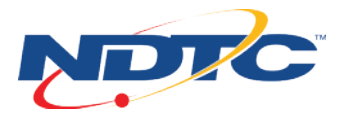